# FIPS非準拠のPBEアルゴリズムによる PKCS#12ファイルのインストール障害のトラブ ルシューティング

### 内容

<u>概要</u> <u>背景説明</u> <u>前提条件</u> <u>要件</u> 使用するコンポーネント 問題 <u>解決方法</u> 確認

### 概要

このドキュメントでは、Cisco Firepower Management Center(FMC)を介してPublic Key Cryptography Standards(PKCS)#12ファイルとNon-Federal Information Processing Standard(FIPS)準拠のパスワードベース暗号化(PBE)のインストール障害をトラブルシューティ ングする方法について方法を説明します。これを識別し、OpenSSLで新しい準拠バンドルを作 成する手順について説明します。

# 背景説明

Cisco Firepower Threat Defense(FTD)は、管理対象デバイスでCommon Criteria(CC)または Unified Capabilities Approved Products List(UAP)モードを有効にすると、FIPS 140への準拠をサ ポートします。この設定は、FMCプラットフォーム設定ポリシーの一部です。適用後、FTDの show running-config出力にfips enableコマンドが表示されます。

PKCS#12は、秘密キーとそれぞれのID証明書をバンドルするために使用されるファイル形式を定 義します。検証チェーンに属するルート証明書または中間証明書を含めることもできます。 PBEアルゴリズムは、PKCS#12ファイルの証明書と秘密キー部分を保護します。メッセージ認証 方式(MD2/MD5/SHA1)と暗号化方式(RC2/RC4/DES)の組み合わせにより、複数のPBEアルゴリズ ムが存在しますが、FIPSに準拠しているのはPBE-SHA1-3DESだけです。

**注**:シスコ製品のFIPSの詳細については、FIPS 140を参照<u>してください</u>。

**注**:FTDおよびFMCで利用可能なセキュリティ認定基準の詳細については、『<u>FMC</u> <u>Configuration Guide</u>』の「Security Certifications Compliance」の章を参照<u>してください</u>。

# 前提条件

#### 要件

次の項目に関する知識があることが推奨されます。

- 公開キーインフラストラクチャ(PKI)
- OpenSSL

#### 使用するコンポーネント

このドキュメントの情報は、次のソフトウェアのバージョンに基づいています。

- FMCv 6.5.0.4 (ビルド57)
- FTDv 6.5.0 (ビルド115)

このドキュメントの情報は、特定のラボ環境にあるデバイスに基づいて作成されました。このド キュメントで使用するすべてのデバイスは、初期(デフォルト)設定の状態から起動しています 。本稼働中のネットワークでは、各コマンドによって起こる可能性がある影響を十分確認してく ださい。

**注**:このドキュメントで説明するアプローチは、Cisco適応型セキュリティアプライアンス (ASA)などの同様の問題を持つ他のプラットフォームに実装できます。これは、証明書が FIPS非準拠であるためです。

注:このドキュメントでは、PKCS#12コンポーネント自体がRivest、Shamir、 Adleman(RSA)キー長や、ID証明書の署名に使用される署名アルゴリズムなどの他の理由に よって準拠していない状況については説明しません。このような場合、FIPSに準拠するた めに証明書を再発行する必要があります。

#### 問題

FTDでFIPSモードが有効になっている場合、PKCS#12ファイルの保護に使用されるPBEアルゴリズムがFIPSに準拠していないと、証明書のインストールが失敗する可能性があります。

| Cisco Firepower Management 🗙 +                              |                                  |                       |           |        |                                                       |
|-------------------------------------------------------------|----------------------------------|-----------------------|-----------|--------|-------------------------------------------------------|
| ← → ♂ ☆                                                     | ≧ ™ https://10.31.124.31:6005/do | ld/#PKICerificate     |           | … ⊠ ☆  | ± ⊪\ ₪ ©° ≡                                           |
| Overview Analysis Policies Devices Objects AMP Intelligence |                                  |                       |           | Deploy | 🍳 System Help 🔻 admin 🔻                               |
| Device Management NAT VPN •                                 | QoS Platform Settings Fle        | exConfig Certificates |           |        |                                                       |
|                                                             |                                  |                       |           |        | O Add                                                 |
| Name                                                        | Domain                           | Enrollment Type       | Status    |        |                                                       |
| ⊿ III FTDv_B                                                |                                  |                       |           |        |                                                       |
| selfsigned_cert                                             | Global                           | Self-Signed           | O CA ID   |        | P 🗘 🖥                                                 |
| FTD.driverap.com                                            | Global                           | Manual                | 🔍 CA 🔍 ID |        | P 🗘 🖥                                                 |
| ⊿ III FTDv_C                                                |                                  |                       |           |        |                                                       |
| FIDV_C_Cert                                                 | Global                           | PKCS12 file           | Failed    |        | 20                                                    |
|                                                             |                                  |                       |           |        | Activate Windows<br>Go to Settings to activate Window |
| Last login on Friday, 2020-10-23 at 00:15:37 AM             | 4 from 10.31.124.34              | How                   | To        |        | uludu<br>cusco                                        |

#### 注:FMCが管理するFTDでの証明書のインストールと更新の<u>PKCS12登録セクションの</u> FMCを使用してPKCS#12ファイルをインストールする方法について手順を追って説明しま <u>す</u>。

この理由で証明書のインストールが失敗すると、PKIデバッグでは次のエラーが出力されます。

firepower# debug crypto ca 14 firepower# show debug debug crypto ca enabled at level 14 Conditional debug filters: Conditional debug features: firepower# PKI[13]: crypto\_parsepkcs12, pki\_ossl\_pkcs12.c:1484 PKI[13]: pki\_unpack\_p12, pki\_ossl\_pkcs12.c:1414 PKI[4]: Error unpacking pkcs7 encrypted data PKI[1]: error:060A60A3:digital envelope routines:FIPS\_CIPHERINIT:disabled for fips in fips\_enc.c line 143. PKI[1]: error:06074078:digital envelope routines:EVP\_PBE\_CipherInit:keygen failure in evp\_pbe.c line 203. PKI[1]: error:23077073:PKCS12 routines:PKCS12\_pbe\_crypt:pkcs12 algor cipherinit error in p12\_decr.c line 93. PKI[1]: error:2306A075:PKCS12 routines:PKCS12\_item\_decrypt\_d2i:pkcs12 pbe crypt error in p12\_decr.c line 145. PKI[4]: pkcs7 encryption algorithm may not be fips compliant PKI[4]: Error unpacking pkcs12 struct to extract keys and certs PKI[13]: label: FTDv\_C\_cert PKI[13]: TP list is NULL PKI[13]: label: FTDv\_C\_cert PKI[13]: TP list label: FTDv\_C\_cert PKI[14]: pki\_ossl\_set\_cert\_store\_dirty, pki\_ossl\_certstore.c:38 PKI[13]: crypto\_pki\_get\_ossl\_env, pki\_ossl.c:41 PKI[13]: label: FTDv\_C\_cert PKI[13]: TP list label: FTDv\_C\_cert

また、OpenSSLで、手元のPKCS#12に準拠していないFIPS PBEアルゴリズムが含まれているこ とを確認できます。

OpenSSL> pkcs12 -info -in ftdv\_C\_.p12 -noout Enter Import Password: MAC Iteration 2048 MAC verified OK PKCS7 Encrypted data: pbeWithSHA1And40BitRC2-CBC, Iteration 2048 Certificate bag Certificate bag PKCS7 Data Shrouded Keybag: pbeWithSHA1And3-KeyTripleDES-CBC, Iteration 2048 前の出力では、pbeWithSHA1And40BitRC2-CBCとpbeWithSHA1And3-KeyTripleDES-CBCの2つ のPBEアルゴリズムがあり、それぞれ証明書と秘密キーを保護します。1つ目はFIPSに準拠して いません。

## 解決方法

解決策は、PBE-SHA1-3DESアルゴリズムを証明書と秘密鍵の両方の保護に設定することです。 上記の例では、証明書アルゴリズムだけを変更する必要があります。まず、OpenSSLを利用して 元のPKCS#12ファイルのPrivacy-Enhanced Mail(PEM)バージョンを入手する必要があります。

OpenSSL> **pkcs12 -in ftdv\_C\_.p12 -out ftdv\_C\_.pem** Enter Import Password: MAC verified OK Enter PEM pass phrase: Verifying - Enter PEM pass phrase: 最後に、次のコマンドを前の手順で取得したPEMファイルを使用してFIPS準拠のPBEアルゴリズ ムで使用し、新しいPKCS#12ファイルを生成する必要があります。

OpenSSL> pkcs12 -certpbe PBE-SHA1-3DES -export -in ftdv\_C\_.pem -out ftdv\_C\_FIPS\_compliant.p12
Enter pass phrase for ftdv\_C\_.pem:
Enter Export Password:
Verifying - Enter Export Password:
unable to write 'random state'

注:秘密キーを保護するアルゴリズムも変更する必要がある場合は、PBE-SHA1-3DESの後 に続く – keybeキーワードを同じコマンドに追加できます。pkcs12 -certpbe PBE-SHA1-3DES -keybe PBE-SHA1-3DES -export -in -out *<PKCS12 cert file>*。

### 確認

同じOpenSSLコマンドを使用して、PKCS#12ファイル構造に関する情報を取得し、FIPSアルゴ リズムが使用されていることを確認します。

OpenSSL> pkcs12 -info -in ftdv\_C\_FIPS\_compliant.p12 -noout Enter Import Password: MAC Iteration 2048 MAC verified OK PKCS7 Encrypted data: pbeWithSHA1And3-KeyTripleDES-CBC, Iteration 2048 Certificate bag

#### 証明書のインストールが成功すると、PKIデバッグの出力が次のように表示されます。

PKI[13]: crypto\_parsepkcs12, pki\_ossl\_pkcs12.c:1484 PKI[13]: pki\_unpack\_p12, pki\_ossl\_pkcs12.c:1414 PKI[13]: pki\_unpack\_bags, pki\_ossl\_pkcs12.c:1383 PKI[13]: pki\_unpack\_bag, pki\_ossl\_pkcs12.c:1313 PKI[13]: add\_cert, pki\_ossl\_pkcs12.c:1284 PKI[13]: add\_cert\_node, pki\_ossl\_pkcs12.c:1187 PKI[13]: pki\_unpack\_bag, pki\_ossl\_pkcs12.c:1313 PKI[13]: add\_cert, pki\_ossl\_pkcs12.c:1284 PKI[13]: add\_cert\_node, pki\_ossl\_pkcs12.c:1187 PKI[13]: pki\_unpack\_bags, pki\_ossl\_pkcs12.c:1383 PKI[13]: pki\_unpack\_bag, pki\_ossl\_pkcs12.c:1313 PKI[13]: add\_key, pki\_ossl\_pkcs12.c:1252 PKI[13]: add\_cert\_node, pki\_ossl\_pkcs12.c:1187 PKI[14]: compare\_key\_ids, pki\_ossl\_pkcs12.c:1150 PKI[12]: transfer\_p12\_contents\_to\_asa, pki\_ossl\_pkcs12.c:375 PKI[13]: label: FTDv\_C\_FIPS\_Compliant PKI[13]: TP list is NULL CRYPTO\_PKI: examining router cert: CRYPTO\_PKI: issuerName=/O=Cisco/OU=TAC/CN=RootCA\_C1117 CRYPTO\_PKI: subjectname=/CN=ftdv/unstructuredName=C1117\_DRIVERAP.driverap.com CRYPTO\_PKI: key type is RSAPKI[13]: GetKeyUsage, pki\_ossl\_pkcs12.c:278 CRYPTO\_PKI: bitValue of ET\_KEY\_USAGE = a0 CRYPTO\_PKI: Certificate Key Usage = GENERAL\_PURPOSE CRYPTO\_PKI: adding RSA Keypair CRYPTO\_PKI: adding as a router certificate. CRYPTO\_PKI: InsertCertData: subject name = 30 3b 31 0d 30 0b 06 03 55 04 03 13 04 66 74 64 76 31 2a 30 28 06 09 2a 86 48 86 f7 0d 01 09 02 16 1b 43 31 31 31 37 5f 44 52 49 56 45 52 41 50 2e 64 72 69 76 65 72 61 70 2e 63 6f 6d CRYPTO\_PKI: InsertCertData: issuer name = 30 35 31 0e 30 0c 06 03 55 04 0a 13 05 43 69 73 63 6f 31 0c 30 0a 06 03 55 04 0b 13 03 54 41 43 31 15 30 13 06 03 55 04 03 Oc Oc 52 6f 6f 74 43 41 5f 43 31 31 31 37 CRYPTO\_PKI: InsertCertData: serial number = 16 | . CRYPTO\_PKI: looking for cert in handle=0x00002abdcb8cac50, digest= aa 49 1e c2 c1 d5 30 60 4a 88 57 c8 3d 4e 3c 1c | .I....0`J.W.=N<. CRYPTO\_PKI: Cert record not found, returning E\_NOT\_FOUND CRYPTO\_PKI: Inserted cert into list.PKI[14]: pki\_ossl\_set\_cert\_store\_dirty, pki\_ossl\_certstore.c:38 PKI[13]: crypto\_pki\_get\_ossl\_env, pki\_ossl.c:41 PKI[9]: Cleaned PKI cache successfully PKI[9]: Starting to build the PKI cache PKI[4]: No identity cert found for TP: FTDv\_C\_FIPS\_Compliant PKI[4]: Failed to cache certificate chain for the trustpoint FTDv\_C\_FIPS\_Compliant or none available PKI[13]: CERT\_GetTrustedIssuerNames, vpn3k\_cert\_api.c:1760 PKI[14]: map\_status, vpn3k\_cert\_api.c:2229 PKI[4]: Failed to retrieve trusted issuers list or no trustpoint configured

PKI[13]: CERT\_FreeTrustedIssuerNames, vpn3k\_cert\_api.c:1782 PKI[13]: crypto\_pkcs12\_add\_sync\_record, pki\_ossl\_pkcs12.c:144 PKI[13]: label: FTDv\_C\_FIPS\_Compliant PKI[13]: TP list label: FTDv\_C\_FIPS\_Compliant CRYPTO\_PKI(Cert Lookup) issuer="cn=RootCA\_C1117,ou=TAC,o=Cisco" serial number=16 | . CRYPTO\_PKI: looking for cert in handle=0x00002abdcb8cac50, digest= aa 49 1e c2 c1 d5 30 60 4a 88 57 c8 3d 4e 3c 1c | .I....0`J.W.=N<. CRYPTO\_PKI: ID cert in trustpoint FTDv\_C\_FIPS\_Compliant successfully validated with CA cert. CRYPTO\_PKI: crypto\_pki\_authenticate\_tp\_cert() CRYPTO\_PKI: trustpoint FTDv\_C\_FIPS\_Compliant authentication status = 0 CRYPTO\_PKI: InsertCertData: subject name = 30 35 31 0e 30 0c 06 03 55 04 0a 13 05 43 69 73 63 6f 31 0c 30 0a 06 03 55 04 0b 13 03 54 41 43 31 15 30 13 06 03 55 04 03 Oc Oc 52 6f 6f 74 43 41 5f 43 31 31 31 37 CRYPTO\_PKI: InsertCertData: issuer name = 30 35 31 0e 30 0c 06 03 55 04 0a 13 05 43 69 73 63 6f 31 0c 30 0a 06 03 55 04 0b 13 03 54 41 43 31 15 30 13 06 03 55 04 03 Oc Oc 52 6f 6f 74 43 41 5f 43 31 31 31 37 CRYPTO\_PKI: InsertCertData: serial number = 01 | . CRYPTO\_PKI: looking for cert in handle=0x00002abdcb8cac50, digest= 17 9d 0e b0 15 9d cd a2 5a 01 95 bf c6 8c 4f 2e | .....Z.....0. CRYPTO\_PKI: Cert record not found, returning E\_NOT\_FOUND CRYPTO\_PKI: Inserted cert into list.PKI[14]: pki\_ossl\_set\_cert\_store\_dirty, pki\_ossl\_certstore.c:38 PKI[13]: crypto\_pki\_get\_ossl\_env, pki\_ossl.c:41 PKI[9]: Cleaned PKI cache successfully PKI[9]: Starting to build the PKI cache CRYPTO\_PKI(Cert Lookup) issuer="cn=RootCA\_C1117,ou=TAC,o=Cisco" serial number=16 | . CRYPTO\_PKI: looking for cert in handle=0x00002abdcb8cac50, digest= aa 49 1e c2 c1 d5 30 60 4a 88 57 c8 3d 4e 3c 1c | .I....0`J.W.=N<. PKI[7]: Get Certificate Chain: number of certs returned=2 PKI[13]: CERT\_GetDNbyBuffer, vpn3k\_cert\_api.c:993 PKI[14]: map\_status, vpn3k\_cert\_api.c:2229 PKI[7]: Built trustpoint cache for FTDv\_C\_FIPS\_Compliant PKI[13]: CERT\_GetTrustedIssuerNames, vpn3k\_cert\_api.c:1760 PKI[14]: map\_status, vpn3k\_cert\_api.c:2229 PKI[9]: Added 1 issuer hashes to cache. PKI[13]: CERT\_FreeTrustedIssuerNames, vpn3k\_cert\_api.c:1782 PKI[13]: crypto\_pkcs12\_free\_sync\_record, pki\_ossl\_pkcs12.c:113 PKI[13]: label: FTDv\_C\_FIPS\_Compliant PKI[13]: TP list label: FTDv\_C\_FIPS\_Compliant PKI[13]: label: FTDv\_C\_FIPS\_Compliant PKI[13]: TP list label: FTDv\_C\_FIPS\_Compliant PKI[14]: pki\_ossl\_set\_cert\_store\_dirty, pki\_ossl\_certstore.c:38 PKI[13]: crypto\_pki\_get\_ossl\_env, pki\_ossl.c:41 PKI[13]: label: FTDv\_C\_FIPS\_Compliant PKI[13]: TP list label: FTDv\_C\_FIPS\_Compliant CRYPTO\_PKI: certificate data

<omitted output>
CRYPTO\_PKI: status = 0: failed to get extension from cert

CRYPTO\_PKI: certificate data

<omitted output>

PKI[13]: label: FTDv\_C\_FIPS\_Compliant

PKI[13]: TP list label: FTDv\_C\_FIPS\_Compliant

最後に、FMCは使用可能なCA証明書とID証明書の両方を表示します。

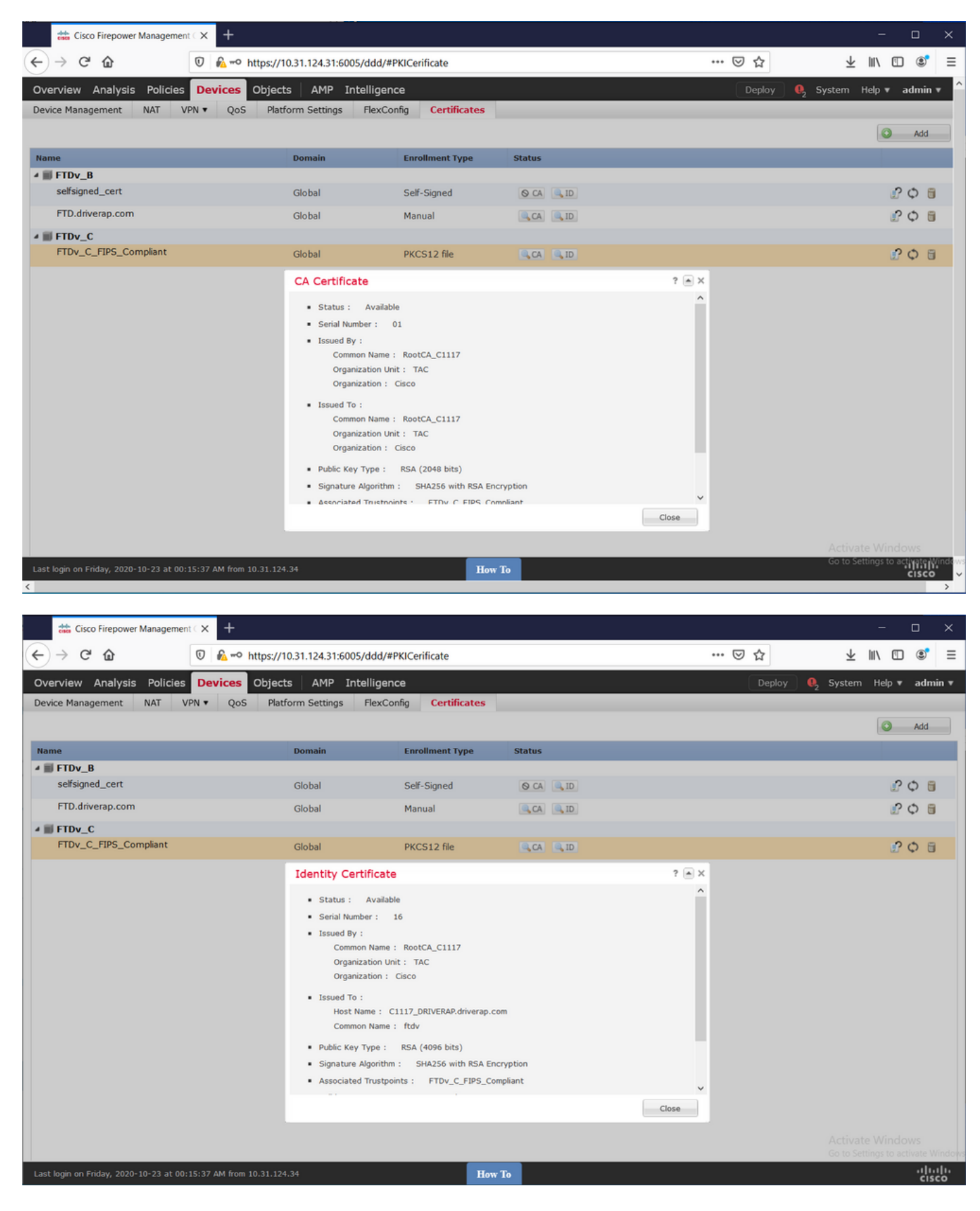